# **INFOSHARE ONLINE**

www.infoshare.org

## What is Infoshare?

Population statistics, immigration trends, socio-economic indicators, birth and death data, hospitalizations, local economic data, and much more. Infoshare Online is just what you need!

**Infoshare Online** brings together, in one easy-to-use system, dozens of local, state, and national data bases describing population, health, and socio-economic conditions in the **neighborhoods of New York City** and **New York State**. **Infoshare Online** includes over 3000 neighborhood definitions and 50,000 items of data gathered during the last two decades.

#### You can explore these areas:

- ✓ Census Tract
- ✓ Zip Code
- ✓ Community District
- ✓ Police Precinct
- ✓ Sub-borough Area
- ✓ NYC Neighborhood
- ✓ City Council District
- ✓ State Assembly District
- ✓ State Senate District
- ✓ Congressional District

#### And gather information from these data sets:

- 2009-2014 American Community Survey
- ✓ 2010, 2000, 1990, 1980 Censuses
- ✓ Public Use Microdata Census (2009-2014)
- ✓ Immigration
- ✓ Land Use
- ✓ Public Schools
- ✓ Public Assistance
- $\checkmark$  Births & Deaths
- ✓ Hospital Admissions
- ✓ Communicable Diseases

. With Infoshare Online's powerful interface and vast collection of data files, you can

- 1) Profile a neighborhood of your choosing
- 2) Compare neighborhoods across the city and the state
- 3) Produce your own tabulations
- 4) Identify and list individual sites and facilities

Then View or Print this data or Save it for use in spreadsheet, presentation, and mapping programs.

\_\_\_\_\_

## A MINI-GUIDE TO INFOSHARE

**Infoshare** provides you with information in **four** different ways:

### Module 1 -- Area Profile: You can

select a geographic area and find information on it using any of the data files in **Infoshare**. Here's how you create a profile:

(1) Choose the **Type of Area** you want to profile
(e.g. Zip Code, Assembly District, or Borough).
(2) Choose the particular **Area** from the displayed list.

(3) Select a **Data File** of interest from the displayed list.

- (4) Choose the **Year** you want to see.
- (5) Choose the **Tables** you want to display.

(6) **Print** the tables, just as they are displayed, or **Save** the data to a file, such as a spreadsheet.

#### Here's a typical table:

| Race (One race only) - 2010 Census                          | Zip Code 11205 - Fort Greene | 9/0  |  |
|-------------------------------------------------------------|------------------------------|------|--|
| White population alone                                      | 23586                        | 50.6 |  |
| Black or African American population alone                  | 14424                        | 30.9 |  |
| American Indian and Alaska Native population alone          | 240                          | 0.5  |  |
| Asian population alone                                      | 2027                         | 4.3  |  |
| Native Hawaiian and Other Pacific Islander population alone | 55                           | 0.1  |  |
| Other race population alone                                 | 4507                         | 9.7  |  |
| Population of two or more races                             | 1768                         | 3.8  |  |

Repeat as many times as you want.

Want more information on a Data File? Just click the Info button.

## Module 2--Area Comparison: You can

display selected information for a list of areas within a larger geographic region, e.g., zip codes within a borough. Module 2 will give you a table that has the data for each of the areas you select as well as the Borough-wide and City-wide values. The first column in your table, labeled "Map ID", will be recognized by mapping software.

Here's how you create a table:

(1) Choose the **Type of Overall Area** you want for your table. This will determine the extent of the list of areas you will compare.

(2) Choose the particular **Overall Area** you want from the displayed list.

(3) Choose the Type of Areas to Compare,

(4) Select the **Data File** containing the first piece of data you want in your table.

(5) Choose the **Year** you want or, for more than one year, choose **Trend**.

(6) Choose the **Table** containing the data you want to display.

(7) Select one or more **Data Items** to include in your table. To select more than one, hold down the **Ctrl** or **Shift (PC)** or **COMMAND (Mac)** key while selecting with the mouse. *If there is* 

only one **Data Element**, you still must select it. Hit the **Go** button.

**Repeat** from Step 4 for as many items as you want. Then **View**, **Print** or **Save** your table.

Click **Add a Ratio** to have **Infoshare** add a column that is, for instance, a birth rate.

Here's part of a typical table:

| Area Name                               | Total population | Percent Hispanic |  |
|-----------------------------------------|------------------|------------------|--|
| New York City                           | 8175133          | 28.58            |  |
| Brooklyn                                | 2504700          | 19.81            |  |
| 11201 - Brooklyn Heights/Cobble Hill    | 54027            | 13.06            |  |
| 11203 - East Flatbush 🛛 🔓               | 82072            | 5.78             |  |
| 11204 - Parkville/Bensonhurst           | 80904            | 10.97            |  |
| 11205 - Fort Greene                     | 46608            | 20,08            |  |
| 11206 - Williamsburg/Bedford-Stuyvesant | 83732            | 41.80            |  |
| 11207 - East New York                   | 102867           | 35.28            |  |
| 11208 - Cypress Hills                   | 101785           | 41.52            |  |

All columns in **Infoshare** are **sortable.** 

## Module 3 -- Two-Way Table: You can

create a table with rows and columns of your choosing and set your own conditions on the data that will be extracted from the records in the **Infoshare** data files. *Note: The data files in Module* 3 are different from those in Modules 1 and 2. In Modules 1 and 2, the data has been "pre-selected." In Module 3, the data files have individual records (e.g., individual hospitalizations). When you create a two-way table, you are counting the number of records with certain characteristics. **If no record is present that meets your condition for a particular value in a row or column, that row or column will not be present in the table**.

Here's how to create a table in Module 3:

(1) Choose the **Data File** from which to generate your table.

(2) Choose the Year you want to use.

(3) For some data files, choose the Category.

(4) Select the type of data you want to use as **Column** headings in your table.

(5) Select the type of data you want as **Rows**.

(6) Identify any **Conditions** to use when

selecting data from the data file for your table.

(7) View, Print, and/or Save your table.

The totals will also be shown by row and column.

Here's part of a typical table:

#### Occupation of Persons of Hispanic Origin

| Sub-borough Area               | Executive/managerial | Business<br>and<br>Financial<br>Operations | Computer<br>and<br>Mathematical | Architecture<br>and<br>Engineering |
|--------------------------------|----------------------|--------------------------------------------|---------------------------------|------------------------------------|
| Mott Haven/Hunts Point         | 1148                 | 391                                        | 121                             | 36                                 |
| Morrisania/Belmont             | 995                  | 654                                        | 218                             | 34                                 |
| Highbridge/South<br>Concourse  | 1065                 | 431                                        | 96                              | 14                                 |
| University<br>Heights/Fordham  | 1568                 | 377                                        | 106                             | 143                                |
| Kingsbridge<br>Heights/Mosholu | 1323                 | 567                                        | 401                             | 132                                |
| Riverdale/Kingsbridge          | 1106                 | 1139                                       | 262                             | 79                                 |
| Soundview/Parkchester          | 2233                 | 808                                        | 393                             | 305                                |
| Throgs Neck/Co-op City         | 1079                 | 497                                        | 227                             | 63                                 |
| Pelham Parkway                 | 1563                 | 698                                        | 160                             | 130                                |

## Module 4 – Individual Site Data:

Give you lists and information on local sites.

# **Happy Infosharing!**

Community Studies of New York, Inc.

email@infoshare.org